## Download eBooks from the Yolo County Library OverDrive Digital Media Collection onto your Kindle or Kindle Reading App

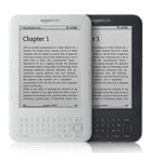

## Step 1: Browse and Checkout Books from OverDrive

- 1. Go to the Yolo County Library website at: <u>www.yolocountylibrary.org</u>
- 2. Click on the Download link to get to the OverDrive Digital Media Collection.

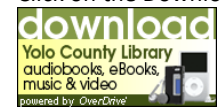

- 3. Click on the My Account tab in the upper right corner.
- 4. Type your library card number in the box and click the Login button.
- 5. You can now access your account to checkout items and place requests.
- 6. You can search by title, author or keyword or, to access only eBooks, click on the eBook Fiction or eBook Nonfiction links in the navigation menu on the left hand side of the page.
- 7. To search for available Kindle eBooks, click on the **Advanced Search** link, select Kindle Book from the dropdown list under Format, and check "Only show copies with titles available."
- 8. Titles must have the Kindle Book icon 📰 to play on your device.
- 9. Titles with the 'Add to Cart' option are available; titles with the 'Request on Item' are checked out but can be requested for future use.
- 10. Once you've selected the title you want, click **Add to Cart** next to the Kindle format. Items will remain in your cart for 60 minutes only, so complete your checkout before the time runs out. You can have a total of 4 items checked out at one time.
- 11. Click the Proceed to Checkout link when you're ready to checkout.
- 12. At this point you will be able to select your lending period from several options: 21 days, 14 days, or 7 days.
- 13. You must click on the **Confirm Checkout** button to complete checkout.

## Step 2: Download eBook to Kindle Device or Reading App

- 1. Once you have checked out an eBook, click on Get for Kindle.
- 2. This will take you out to Amazon's website.
- 3. Sign in to your Amazon account. If this is your first time on Amazon you will need to create an account.
- 4. If your Kindle is not registered, do so now, or download one of the Kindle reading apps for another device.
- 5. Select the device or reading app you would like the book delivered to.
- 6. Click Get Library Book.
- 7. The next time you sync your device or app with your computer the title will be delivered. \*Note: if the book appears grayed-out in your archives and won't open, connect to the wireless again. If that doesn't work, restart your Kindle.
- 8. Amazon will notify you by email 3 days before the title will expire and again when the title has expired.

\*Public library books require an active Wi-Fi connection for wireless delivery to a Kindle device. Library books will not be delivered via your Kindle's 3G connection. If you are trying to send to a Kindle device and do not have an active Wi-Fi connection, you may instead choose to load your library book via USB. Both Mac and Windows users can manage Kindle content through a USB connection.

## To transfer books to your Kindle when it does not have Wi-Fi capability:

- 1. Visit the Manage Your Kindle page.
- 2. Scroll to the 'Your orders' section and locate the item you wish to download.
- 3. Click on the 'Deliver to' drop-down menu and select **Transfer via Computer**.
- 4. Select the Kindle your wish to transfer the file to and click the **Download to computer** button.
- 5. Choose Save file when prompted by your Web browser. Save in a location that you can easily find, like your desktop.
- 6. Click Close on the Manage Your Kindle page when the file is done downloading. \*When connected to your computer, your Kindle Keyboard will go into USB drive mode and you won't be able to use the device. Your Kindle will appear in the same location that external USB drives usually appear. For Windows users, this is typically in the "Computer" or "My Computer" menu. For Mac users, the drive will appear on the desktop.
- 7. Open the Kindle drive. You will see several folders inside, one of which will be named 'documents.' This is the folder you will move your downloaded library book into.
- 8. Locate your downloaded file, and drag and drop it into the correct folder.
- 9. Safely eject your Kindle from your computer and then unplug the USB cable. The file you transferred will now appear on your Kindle Home screen.